# Rimozione delle licenze Anyconnect non conformi su RV34x

## Obiettivo

Lo scopo di questo documento è mostrare come rimuovere la licenza "Out of Compliance" sui router serie RV340.

### Introduzione

Se su un dispositivo con una licenza AnyConnect impostata su "Registrato" ma "Non conforme" non è possibile usare AnyConnect, questo articolo è valido per tutti. Di recente, i router della serie RV340 hanno rilasciato una nuova versione del firmware il 26 aprile 2019, 1.0.3.15. A partire da questa versione e proseguendo in avanti, non è necessario acquistare licenze per server AnyConnect per configurare AnyConnect sul router. Le licenze client sono a pagamento.

Per visualizzare ulteriori dettagli sulle licenze AnyConnect per i router serie RV340, fare clic <u>qui</u>.

#### Dispositivi interessati

Software Download

Serie RV340

### Aggiornamento del firmware alla versione 1.0.3.15 e successive

Passaggio 1. Per rimuovere lo stato "Non conforme", è necessario aggiornare il firmware alla versione 1.0.3.15 per utilizzare AnyConnect VPN. Fare clic <u>qui</u> per visitare la pagina dedicata ai download della serie RV34x. Si apre la pagina *Download del software*.

| Downloads Home / Routers / Small Busine | ss Routers | $_{\rm S}$ / Small Business RV Series Routers / RV340 Dual WAN Gigabit VPN Router /                                           | Small Business Router Fir | rmware- 1.0.03.15              |          |
|-----------------------------------------|------------|----------------------------------------------------------------------------------------------------|---------------------------|--------------------------------|----------|
| Q Search                                | $\supset$  | RV340 Dual WAN Gigabit VPN Rou                                                                                                | uter                      |                                |          |
| Expand All Collapse All                 |            | Release 1.0.03.15                                                                                                    | Related Links an          | nd Documentation               |          |
| Latest Release                          | ~          | A My Notifications                                                                                                    | Release Notes and OS      | D 101 RV34X Routers V1.0.03.13 |          |
| 1.0.03.15                               |            |                                                                                                    |                           |                                |          |
| All Release                             | $\sim$     | File Information                                                                                                    | Release Date              | Size                           |          |
| 1.0                                     | >          | Firmware image for Cisco RV340, RV340W, RV345, and RV345P<br>Release 1.0.03.15<br>RV34X-v1.0.03.15-2019-04-05-02-25-51-AM.img | 26-Apr-2019               | 69.64 MB                       | <u>+</u> |

Passaggio 2. Selezionare l'ultima release e fare clic sull'icona **Download** per avviare il download della versione più recente del firmware sul PC.

#### In questo esempio verrà scaricato il firmware versione 1.0.3.15.

#### Software Download

| Downloads Home / Routers / Small Busines | s Routers | s / Small Business RV Series Routers / RV340 Dual WAN Gigabit VPN Router / S                                                  | Small Business Router Firr                 | mware~ 1.0.03.15                                  |          |
|------------------------------------------|-----------|----------------------------------------------------------------------------------------------------|--------------------------------------------|---------------------------------------------------|----------|
| Q Search                                 | $\supset$ | RV340 Dual WAN Gigabit VPN Rou                                                                                                | iter                                       |                                                   |          |
| Expand All Collapse All Latest Release   | ~         | Release 1.0.03.15<br>My Notifications                                                                                         | Related Links and<br>Release Notes and OSE | d Documentation<br>) for RV34x Routers v1.0.03,15 |          |
| 1.0.03.15                                |           |                                                                                                    |                                            |                                                   |          |
| All Release                              | $\sim$    | File Information                                                                                                    | Release Date                               | Size                                              | 2        |
| 1.0                                      | >         | Firmware image for Cisco RV340, RV340W, RV345, and RV345P<br>Release 1.0.03.15<br>RV34X-v1.0.03.15-2019-04-05-02-25-51-AM.img | 26-Apr-2019                                | 69.64 MB                                          | <u>+</u> |

Passaggio 3. Accedere alla pagina di configurazione Web del router.

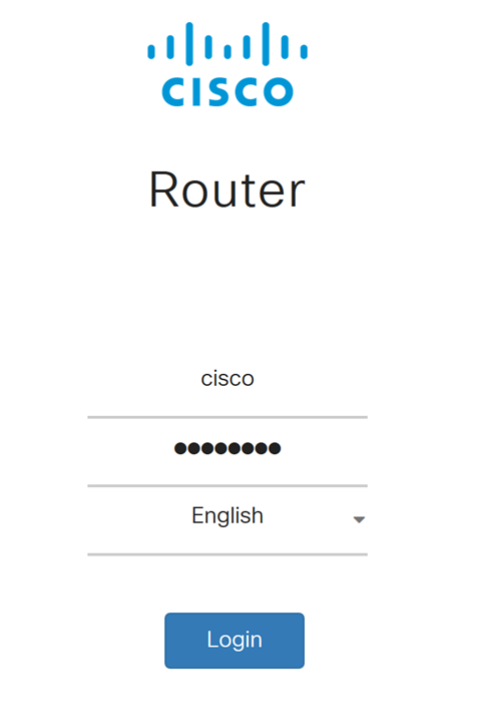

©2017-2019 Cisco Systems, Inc. All rights reserved. Cisco, the Cisco logo, and Cisco Systems are registered trademarks of Cisco Systems, Inc. and/or its affiliates in the United States and certain other countries.

Passaggio 4. Passare a Amministrazione > Gestione file.

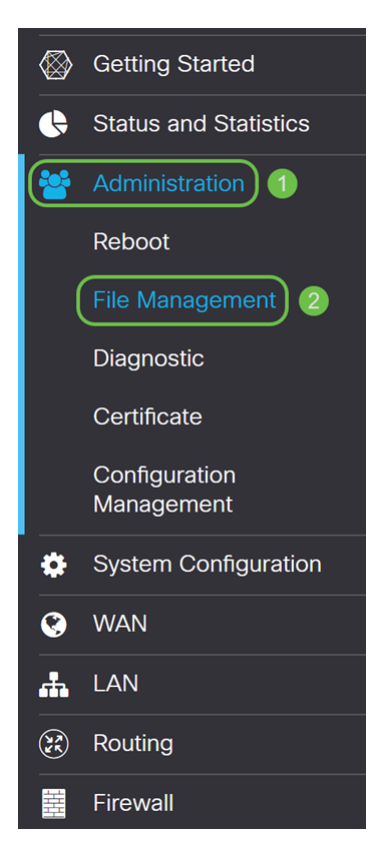

Passaggio 5. Scorrere fino alla sezione *Aggiornamento manuale* e selezionare **Firmware Image** (Immagine firmware) per il *Tipo di file*.

| Manual Upgrade                                       |           |            |                   |       |                        |       |                  |
|------------------------------------------------------|-----------|------------|-------------------|-------|------------------------|-------|------------------|
| File Type:                                           | Firmware  | e Image O  | Signature File    | 0     | USB Dongle Driver      | 0     | Language File    |
| Upgrade From: 🤇                                      | cisco.con | m O        | PC                | 0     | USB 🔁                  |       |                  |
| Reset all configurations/setting to factory defaults |           |            |                   |       |                        |       |                  |
|                                                      | Upgrade   | The device | e will be automat | icall | y rebooted after the u | upgra | ade is complete. |

Passaggio 6. Selezionare PC nel campo Aggiorna da.

| Manual Upgrade                                                                   |    |  |  |  |  |  |
|----------------------------------------------------------------------------------|----|--|--|--|--|--|
| File Type: O Firmware Image O Signature File O USB Dongle Driver O Language File | è  |  |  |  |  |  |
| Upgrade From: O cisco.com 💿 PC 🛛 O USB 🗲                                         |    |  |  |  |  |  |
| Firmware Image Format: *.img (Maximum size: 100MB)                               |    |  |  |  |  |  |
| Browse No file is selected                                                       |    |  |  |  |  |  |
| Reset all configurations/setting to factory defaults                             |    |  |  |  |  |  |
| Upgrade The device will be automatically rebooted after the upgrade is complete  | €. |  |  |  |  |  |

Passaggio 7. Fare clic su Sfoglia... per selezionare l'immagine del firmware da utilizzare.

| Manual Upgrade                                                                  |   |                |        |                |   |                   |   |               |
|---------------------------------------------------------------------------------|---|----------------|--------|----------------|---|-------------------|---|---------------|
| File Type:                                                                      | • | Firmware Image | 0      | Signature File | 0 | USB Dongle Driver | 0 | Language File |
| Upgrade From:                                                                   | 0 | cisco.com      | •      | PC             | 0 | USB 🔁             |   |               |
| Firmware Image Format: *.img (Maximum size: 100MB)                              |   |                |        |                |   |                   |   |               |
|                                                                                 | В | rowse No file  | e is s | elected        |   |                   |   |               |
| Reset all configurations/setting to factory defaults                            |   |                |        |                |   |                   |   |               |
| Upgrade The device will be automatically rebooted after the upgrade is complete |   |                |        |                |   | ade is complete.  |   |               |

Passaggio 8. Viene visualizzata la finestra *Apri*. Passare alla cartella in cui si trova l'immagine del firmware RV34x.

| © Open                                                                                                    | ×                             |
|----------------------------------------------------------------------------------------------------|-------------------------------|
| $\leftarrow \rightarrow \checkmark \uparrow$ ] $\blacktriangleright$ > This PC > Downloads $\checkmark$ $\circlearrowright$ | Search Downloads              |
| Organize - New folder                                                                                                    | · . ?                         |
| ^ Name                                                                                                    | Date modified ^               |
| Coverage RV34X-v1.0.03.15-2019-04-05-02-25-51-AM.img                                                                        | 5/21/2019 2:01 PN             |
|                                                                                                    | ~                             |
| File name:                                                                                                    | All Files (*.*)  Open  Cancel |

Nell'esempio, il firmware RV34x si trova nella cartella Download.

Passaggio 9. Selezionare l'immagine del firmware e fare clic su Apri.

.

Nell'esempio, è stata selezionata la versione RV34-v1.0.03.15-2019-04-05-02-25-51-AM.img

| 💿 Open                                                                              |                                                 |   |                  | Х        |
|-------------------------------------------------------------------------------------|-------------------------------------------------|---|------------------|----------|
| $\leftarrow \rightarrow \checkmark \uparrow$ 🖡 > This PC > Downloads $\checkmark$ 🖸 |                                                 |   | Search Downloads | Q        |
| Organize • New folde                                                                |                                                 |   | · ·              | ?        |
| ^                                                                                   | Name                                            |   | Date modifie     | <b>^</b> |
|                                                                                     |                                                 |   |                  |          |
|                                                                                     |                                                 |   |                  |          |
|                                                                                     |                                                 |   |                  |          |
|                                                                                     |                                                 |   |                  |          |
| Downloads                                                                           | RV34X-v1.0.03.15-2019-04-05-02-25-51-AM.img     |   | 5/21/2019 2:0    | 1 PN     |
|                                                                                     |                                                 |   |                  |          |
|                                                                                     |                                                 |   |                  |          |
| -                                                                                   |                                                 |   |                  |          |
| v                                                                                   |                                                 |   |                  | ~        |
|                                                                                     |                                                 |   |                  | <i>´</i> |
| File nar                                                                            | ne: RV34X-v1.0.03.15-2019-04-05-02-25-51-AM.img | ~ | All Files (*.*)  | $\sim$   |
|                                                                                     |                                                 | 2 | Open 🔻 Cancel    |          |
|                                                                                     |                                                 |   |                  |          |

Passaggio 10. Fare clic su Aggiorna.

| Manual Upgrade                                                                   |                                                                     |  |  |  |  |  |
|----------------------------------------------------------------------------------|---------------------------------------------------------------------|--|--|--|--|--|
| File Type: 💿                                                                     | Firmware Image O Signature File O USB Dongle Driver O Language File |  |  |  |  |  |
| Upgrade From: O                                                                  | ) cisco.com o PC O USB 🔁                                            |  |  |  |  |  |
| Firmware Image Format: *.img (Maximum size: 100MB)                               |                                                                     |  |  |  |  |  |
| Browse RV34X-v1.0.03.15-2019-04-05-02-25-51-AM.img                               |                                                                     |  |  |  |  |  |
| Reset all configurations/setting to factory defaults                             |                                                                     |  |  |  |  |  |
| Upgrade The device will be automatically rebooted after the upgrade is complete. |                                                                     |  |  |  |  |  |

Nota: Al termine dell'aggiornamento, il dispositivo verrà riavviato automaticamente.

Passaggio 11. Potrebbe apparire una casella di conferma con la richiesta "Aggiornare il firmware ora?" Fare clic su **Sì** per avviare l'aggiornamento.

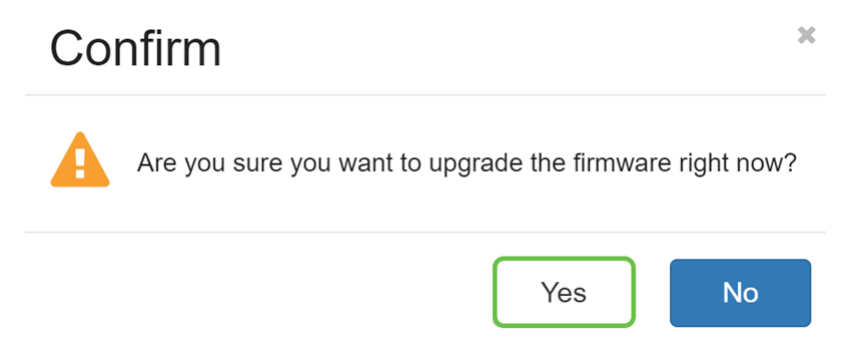

**Nota:** Il traffico di rete viene sospeso durante l'aggiornamento del firmware. Il processo richiederà alcuni minuti. Non spegnere, reimpostare, chiudere la finestra o scollegare i cavi fino al completamento dell'aggiornamento.

### Conclusioni

Lo stato di non conformità deve essere rimosso. Dovrebbe essere possibile configurare AnyConnect sul router.

per informazioni su come configurare la connettività VPN AnyConnect sul router serie RV34x, fare clic <u>qui</u>.

Di seguito viene riportato un video di 3 minuti su AnyConnect VPN su RV34x:

## Visualizza la versione video di questo articolo...

Fare clic qui per visualizzare altre Tech Talks di Cisco

Qui è disponibile un video relativo a questo articolo...

Fare clic qui per visualizzare altre Tech Talks di Cisco